## 【AW-HE2、AW-HEA10】 簡単 IP 設定ソフトウェアから IP アドレス変更するとエラーが表示される

## ■接続モード:固定 IP アドレスを変更する場合

- ★ お使いの簡単 IP 設定ソフトウェアのバージョンによっては、ネットワーク設定の[保存]ボタンを押した時点で
  - 下記のエラー画面が表示され、任意の固定 IP アドレス設定ができない場合があります。

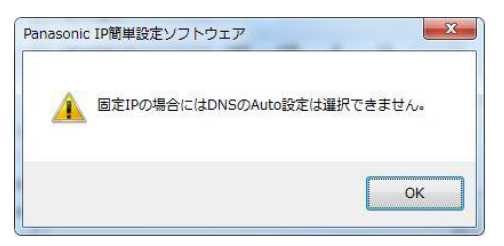

これは、DNS 設定項目の[Auto]、[Manual]の両方が選択された状態であるため、固定 IP への変更ができません。

この場合は、以下の手順で DNS 設定を[Manual]のみに変更した後に、固定 IP アドレスを変更してください。

1. 変更したいカメラを選択し、[ネットワーク設定]ボタンをクリックすると、ネットワーク設定画面が表示されます。

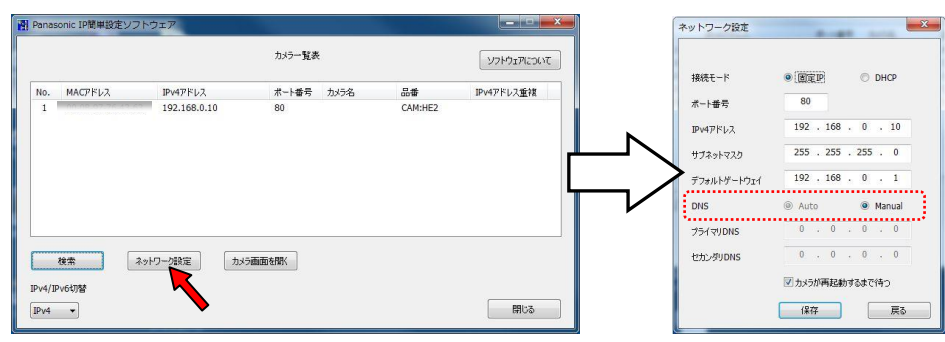

2. 次の順番に項目を選択する。

([Auto]、[Manual]両方が選択されている状態)

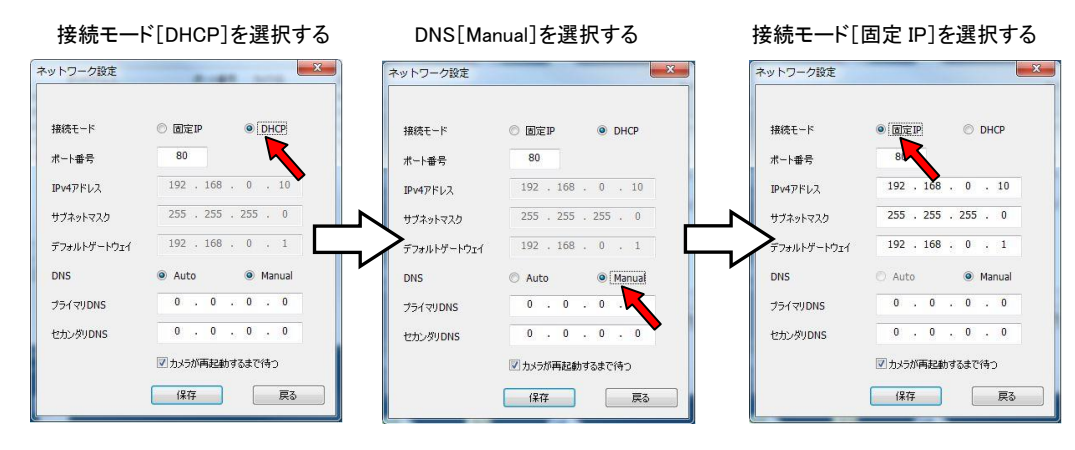

3. IP アドレス変更後、[保存]ボタンをクリックする。「カメラの設定が完了しました。」と表示されれば変更完了です。

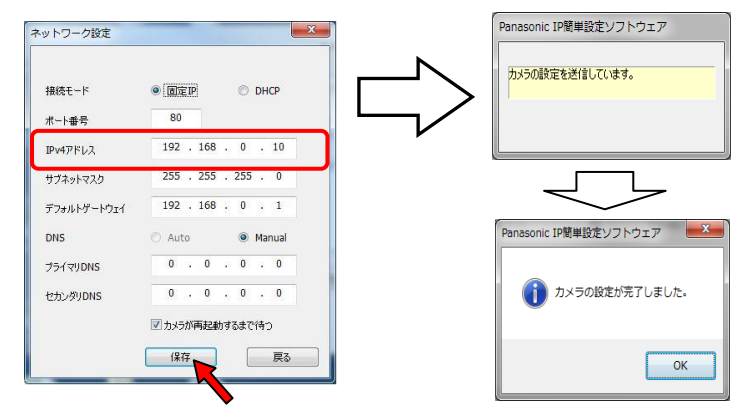

## ■接続モード: DHCP 機能を使って IP アドレスを付与する場合

★簡単 IP 設定ソフトウェアで、DHCP 機能を使って IP アドレスを付与する場合

1. [ネットワーク設定]画面にて、接続モード[DHCP]を選択した後、DNS 設定を用途に応じて選択してから保存してください。

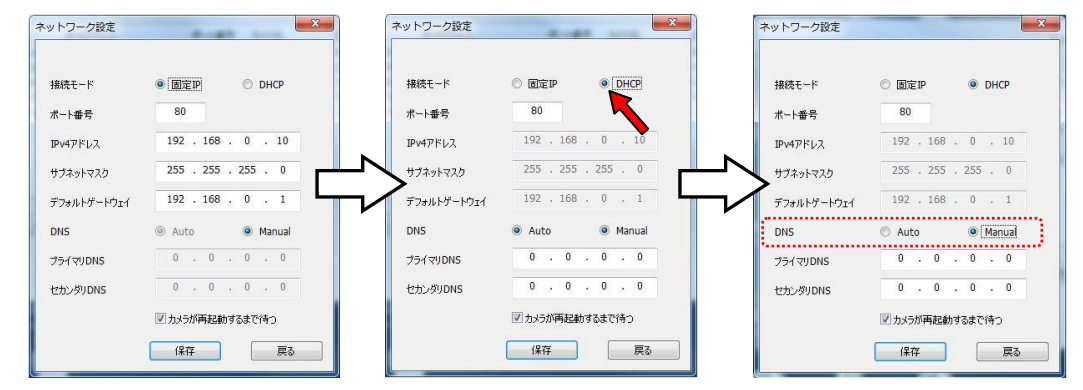